1.2.<u>基本操作</u>

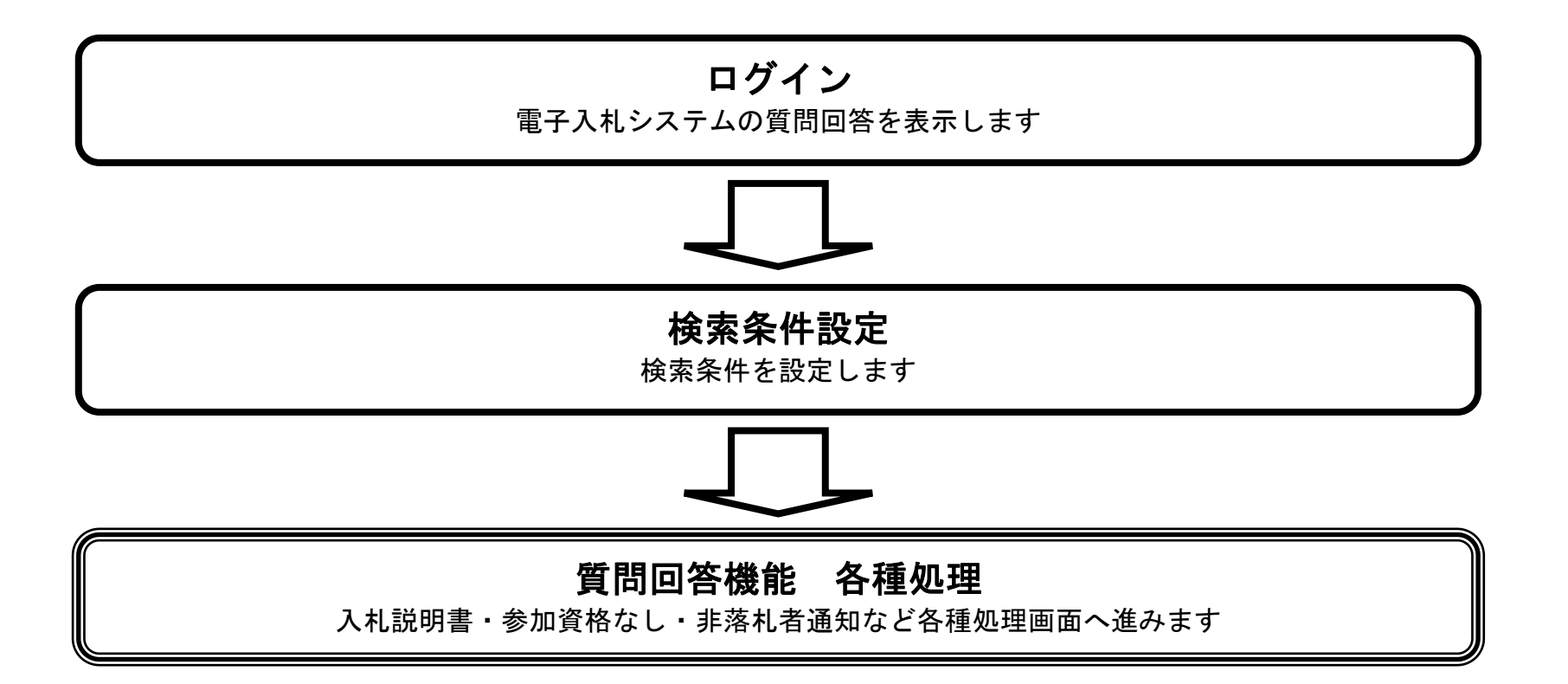

HARP 電子入札システム 質問回答機能 受注者操作マニュアル

1.2 - 1

# 1.2.1. 質問回答機能にログインするには?

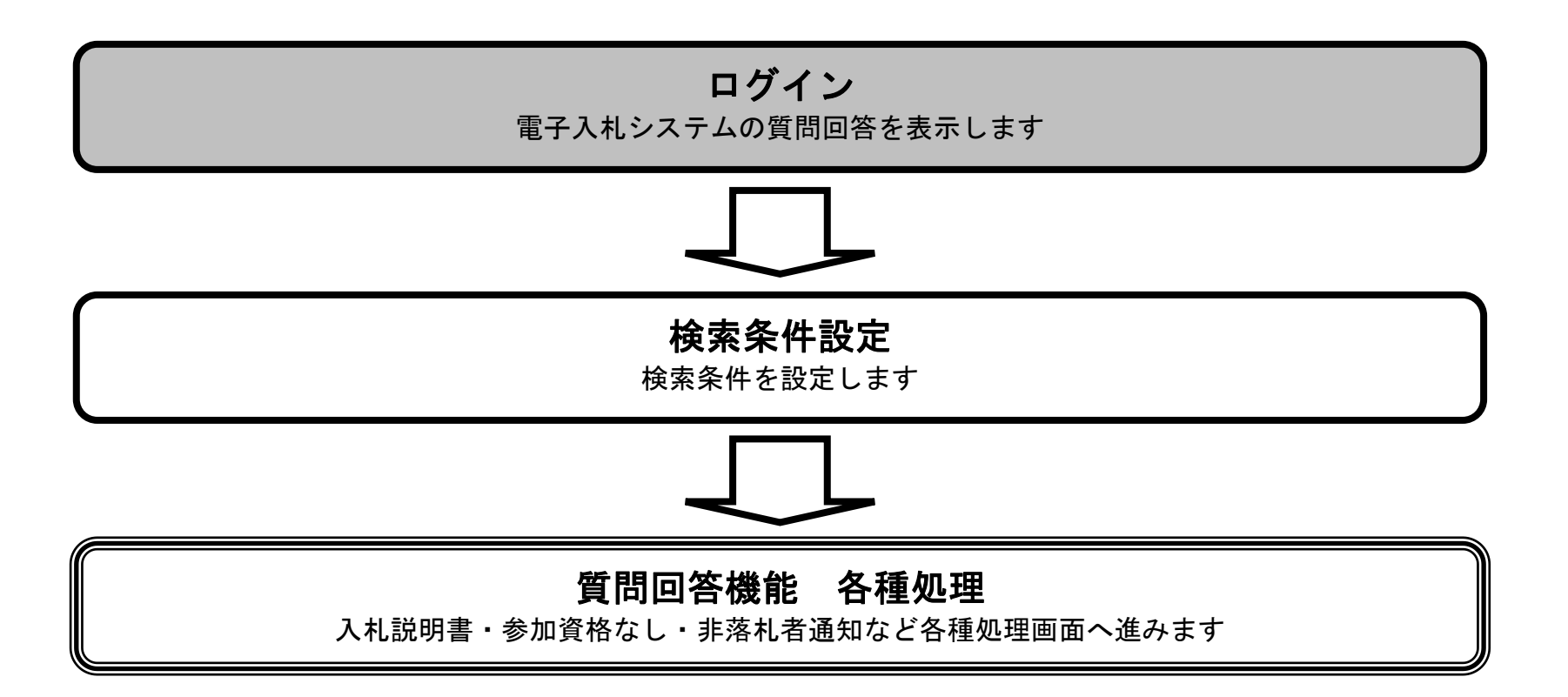

HARP 電子入札システム 質問回答機能 受注者操作マニュアル

#### 質問回答機能にログインするには?

| (画面説明)                                                                                                    |     |
|----------------------------------------------------------------------------------------------------|-----|
| 電子入札システムの起動画面です。                                                                                                    |     |
|                                                                                                    |     |
|                                                                                                    |     |
| 操作手順                                                                                                    |     |
| <b>説明要求ボタン①</b> を押下します。<br>(業務途中のあらゆるタイミングで押下可能です)                                                                                                    |     |
|                                                                                                    |     |
|                                                                                                    |     |
|                                                                                                    |     |
|                                                                                                    |     |
|                                                                                                    |     |
|                                                                                                    |     |
|                                                                                                    |     |
|                                                                                                    |     |
|                                                                                                    |     |
|                                                                                                    |     |
|                                                                                                    |     |
| 北海道<br>2006年12月08日 19時18分 CALS/EC 電子入札システム<br>CALS/EC 電子入札システム                                                                                                    | . 🧭 |
| 北海道<br>電子入札システム 検証機能 説明要求 CALS/EC 電子入札システム                                                                                                    | . Ø |
| <ul> <li>北海道</li> <li>2006年12月08日 19時18分</li> <li>CALS/EC 電子入札システム</li> <li>企要なファイルを読み込んでいますので</li> <li>必要なファイルを読み込んでいますので</li> </ul>                               | . Ø |
| 北海道       2006年12月08日 19時18分       CALS/EC 電子入札システム         電子入札システム       検証機能       説明要求         ①       必要なファイルを読み込んでいますので<br>時刻表示がされるまで、操作をしないでください。            | . Ø |
| <ul> <li>北海道</li> <li>2006年12月08日 19時18分</li> <li>CALS/EC 電子入札システム</li> <li>電子入札システム 検証機能 説明要求</li> <li>① 必要なファイルを読み込んでいますので<br/>時刻表示がされるまで、操作をしないでください。</li> </ul> | . Ø |
| 北海道       2006年12月08日 19時18分       CALS/EC 電子入札システム         電子入札システム       検証機能       説明要求         ①       必要なファイルを読み込んでいますので<br>時刻表示がされるまで、操作をしないでください。            | . Ø |
| <ul> <li>         ・ ・ ・ ・ ・ ・ ・ ・ ・ ・ ・ ・ ・ ・ ・</li></ul>                                                                                                    |     |

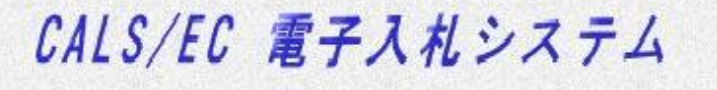

受注者クライアント

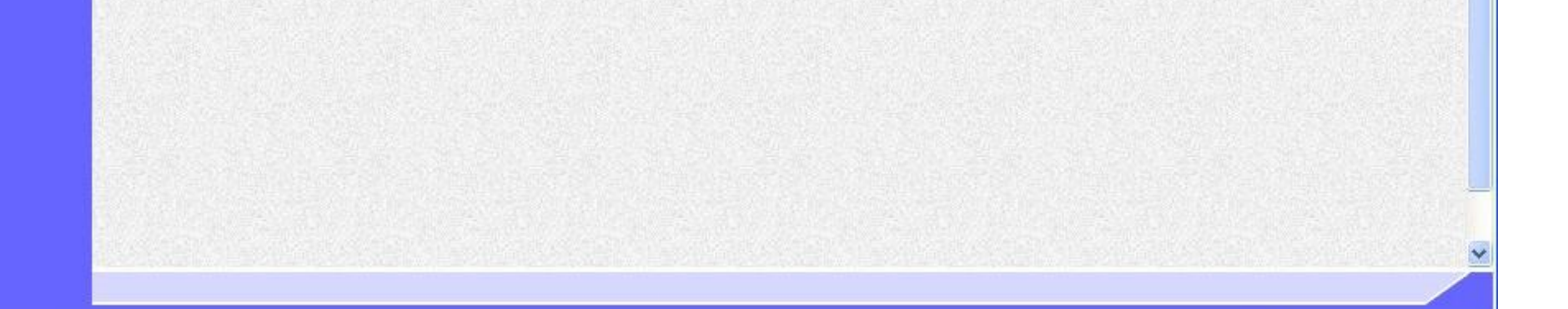

HARP 電子入札システム 質問回答機能 受注者操作マニュアル

### 質問回答機能にログインするには?

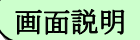

IC カード情報の確認を行います。

操作手順

IC カードを IC カードリーダに差し込み、**PIN 番号を入力**①後、**OK ボタン**②を押下します。

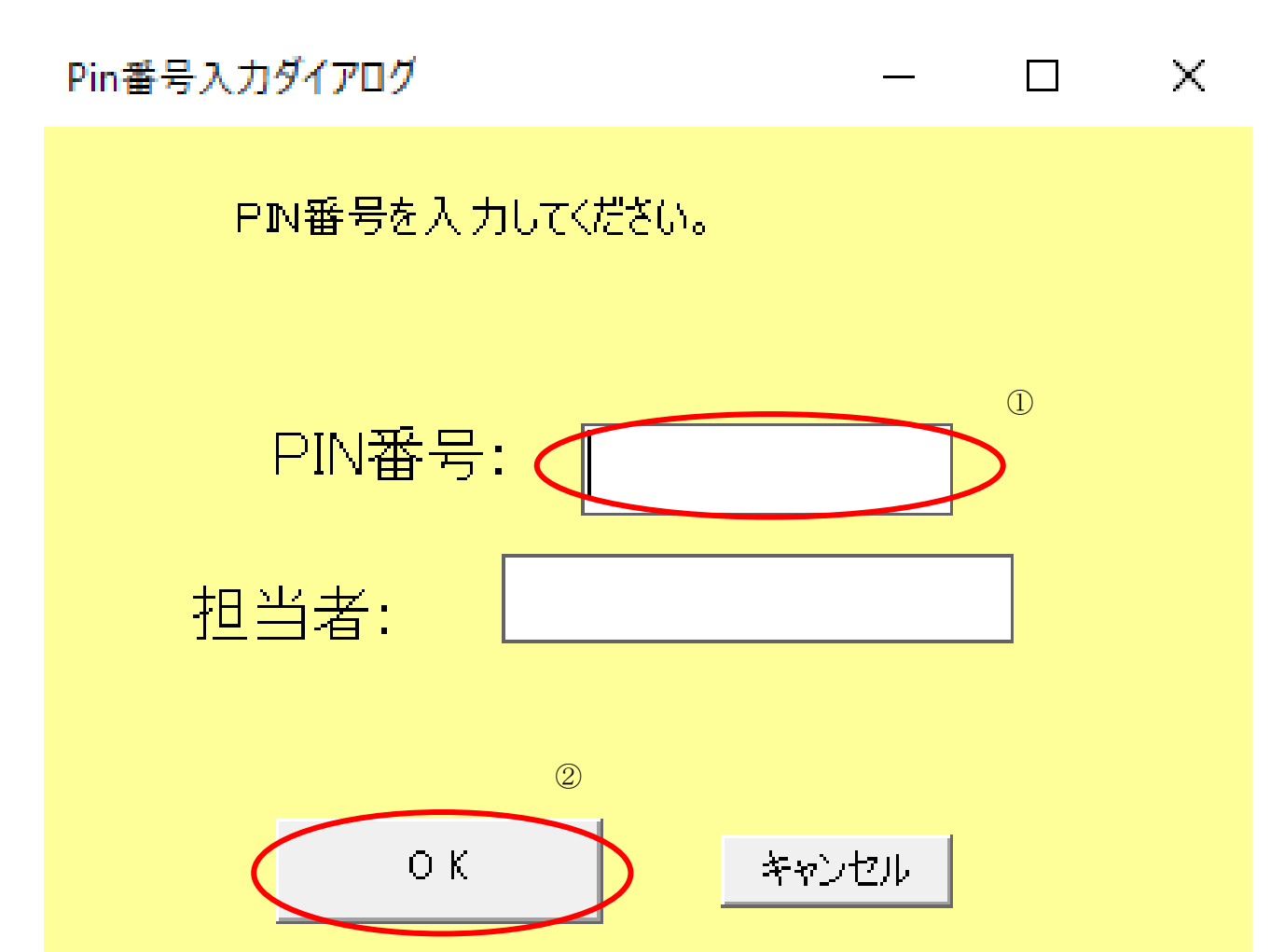

HARP 電子入札システム 質問回答機能 受注者操作マニュアル

# 1.2.2. 検索条件を設定するには?

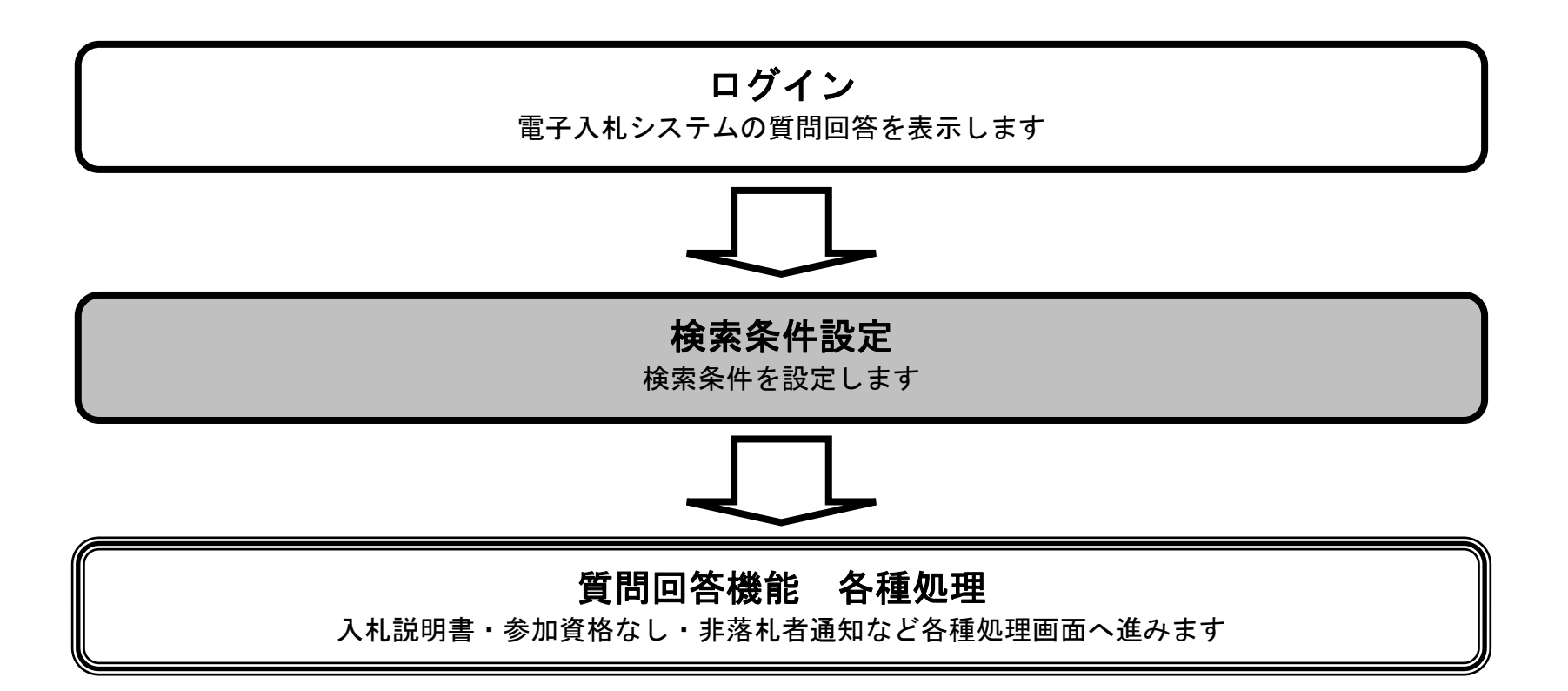

HARP 電子入札システム 質問回答機能 受注者操作マニュアル

### 検索条件を設定するには?

| ( | 画面説明                                                                                                    |   |
|---|----------------------------------------------------------------------------------------------------|---|
|   | 案件の検索条件を設定する画面です。                                                                                                    |   |
|   |                                                                                                    |   |
|   | 操作手順                                                                                                    | , |
|   | 検索条件を設定します。                                                                                                    |   |
|   | 【次の操作】<br>・「入札説明書・案件内容」調達案件一覧を表示するには入札説明書・案件内容①を押下します。<br>(詳細については、「2.1.2.1.「入札説明書・案件内容」調達案件一覧を表示するには?」を参照)。<br>・「参加資格なし/非指名/非選定/非特定」調達案件一覧を表示するには「参加資格なし/非指名/非選定/非特定」の理由請求②を<br>押下します。<br>(詳細については、「2.2.2.1.「参加資格なし/非指名/非選定/非特定」調達案件一覧を表示するには?」を参照)。<br>・「非落札者通知」調達案件一覧を表示するには非落札者理由請求③を押下します。<br>(詳細については、「2.3.2.1.「非落札者通知」調達案件一覧を表示するには?」を参照)。 |   |
|   | 【補足説明】<br>・「公共団体」の初期値は受注者のトップ画面にて選択した値が表示されます。<br>・選択された公共団体、部局で採用している入札方式が表示されます。<br>・「入札方式」の初期値は全方式が設定されます。<br>・「検索年月」の初期値は現在日付の前月から現在月までです。                                                                                                    |   |

| 北海道                                                 | _    | 2006年12月0                             | 8日 15時30分     | <b>CALS/EC</b> 電子入札システム | Ø |
|-----------------------------------------------------|------|---------------------------------------|---------------|-------------------------|---|
| <ul> <li>入札説明書</li> <li>・案件内容</li> <li>①</li> </ul> |      | 調注                                    | <b>達</b> 案件検索 |                         |   |
| 「参加資格なし/<br>。非指名/非選定/<br>非特定」                       | 検索条件 |                                       |               |                         |   |
| の理由請求                                               | 公共団体 | 北海道                                   |               |                         |   |
| 非落札者 理由請求 ③                                         | 部局   | 農政部 🖌                                 |               |                         |   |
|                                                     |      | [ <b>▼全て</b> ]                        |               |                         |   |
|                                                     | 部署   | 石狩支庁<br>渡島支庁<br>檜山支庁<br>後志支庁          |               |                         |   |
|                                                     |      | 工事                                    | 委託            |                         |   |
|                                                     |      | <u>र केर</u>                          | <b>▼全て</b>    |                         |   |
|                                                     |      | □ 地域限定型一般競争入札                         | 🗌 地域限定        | E型一般競争入札                |   |
|                                                     |      | □ 条件·制限付一般競争入札                        | □ 指名競争        | ▶入札                     |   |
|                                                     | 入札方式 | □ 公募型指名競争入札                           | □公募型氪         | <del>第</del> 争入札        |   |
|                                                     |      | 🔲 簡易公募型指名競争入札                         | □ 簡易公募        | <b>聖競争入札</b>            |   |
|                                                     |      | □ 指名競争入札                              | □公募型プ         | ロボーザル                   |   |
|                                                     |      | 🗌 工事希望型指名競争入札                         | □ 簡易公募        | 理プロポーザル                 |   |
|                                                     |      | 1 1 1 1 1 1 1 1 1 1 1 1 1 1 1 1 1 1 1 | □ 檀進づ口        | ポーザル                    |   |

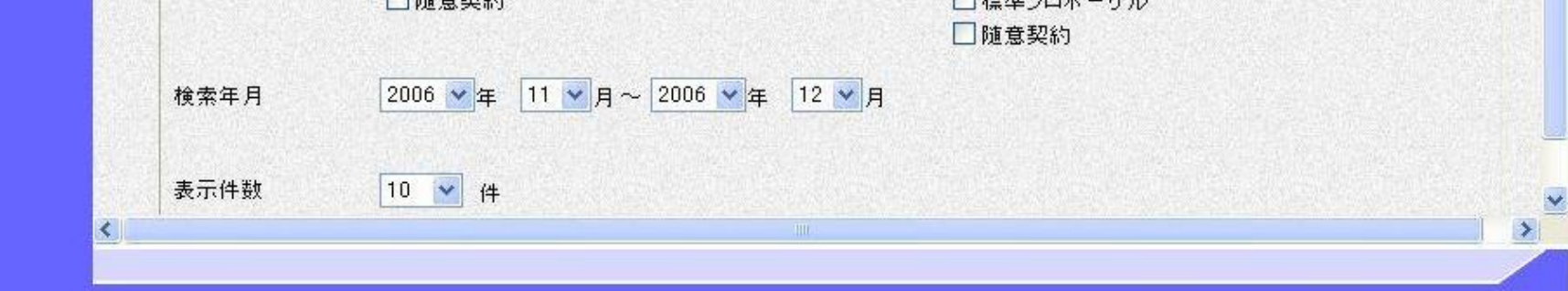

HARP 電子入札システム 質問回答機能 受注者操作マニュアル